# **GUIDE DE DÉMARRAGE ESPACE CLIENT BNC**

| Sélectionner un profil    |
|---------------------------|
|                           |
| Identifiant               |
| 8                         |
| Mémoriser mon identifiant |
| Me connecter              |
| Identifiant oublié        |
| Code d'accès oublié       |
| Activer men Ecnado Drivé  |

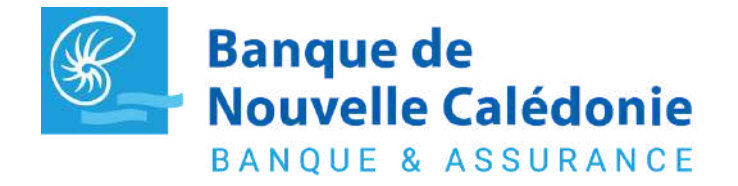

Pour toutes questions contactez votre chargé (www.bnc.nc/nos-agences)

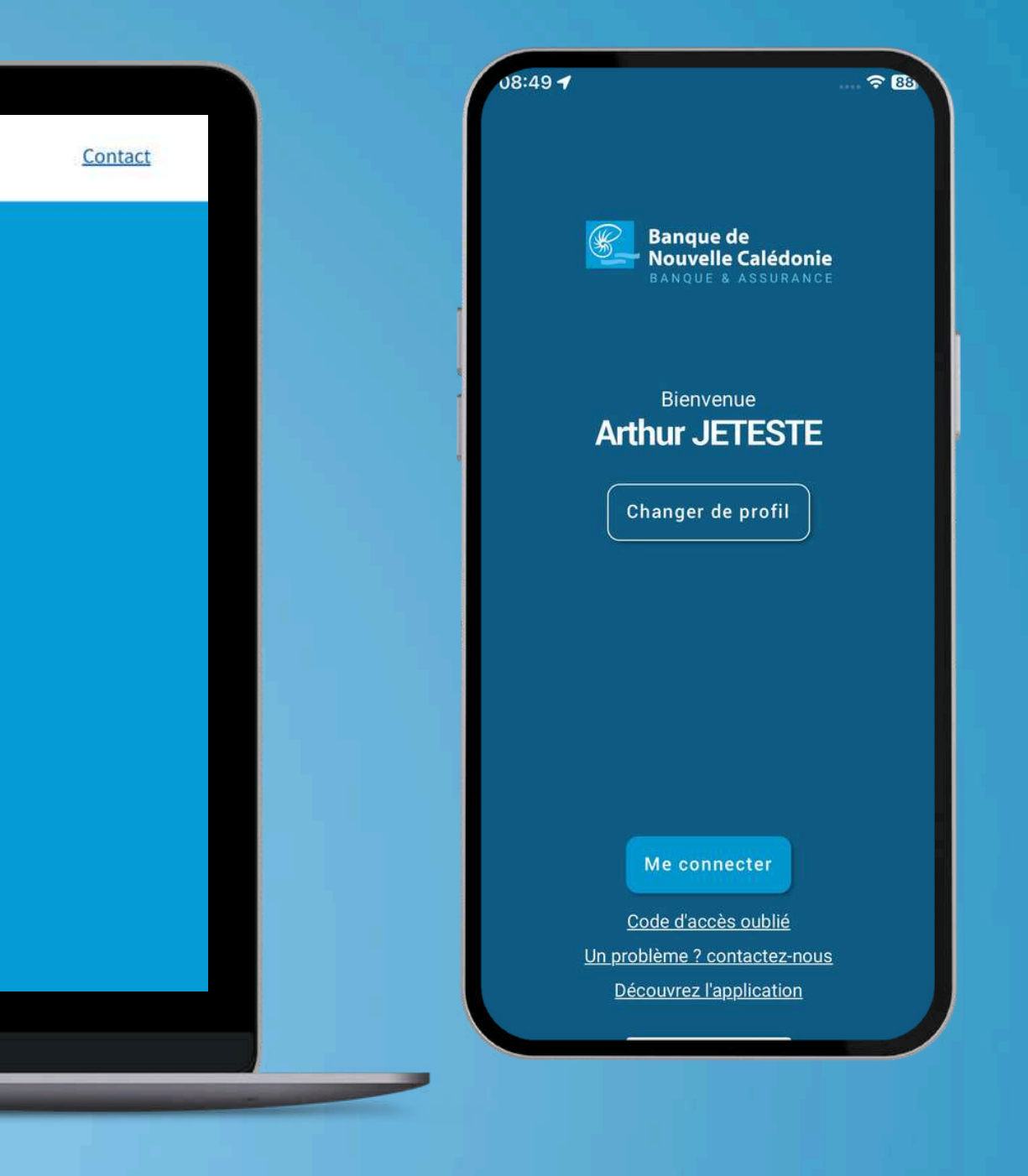

**Disponible sur :** 

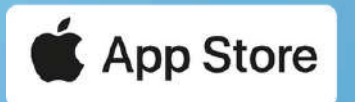

Google Play

**WWW.bnc.nc** 

## SUR LE MOBILE

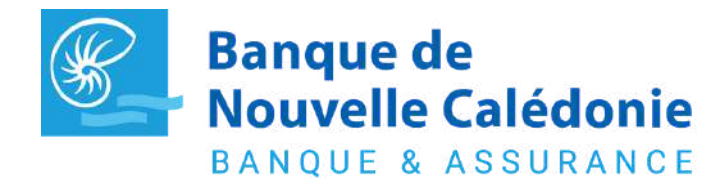

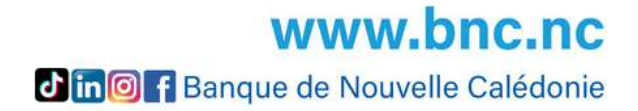

## **ACTIVER MON ESPACE CLIENT**

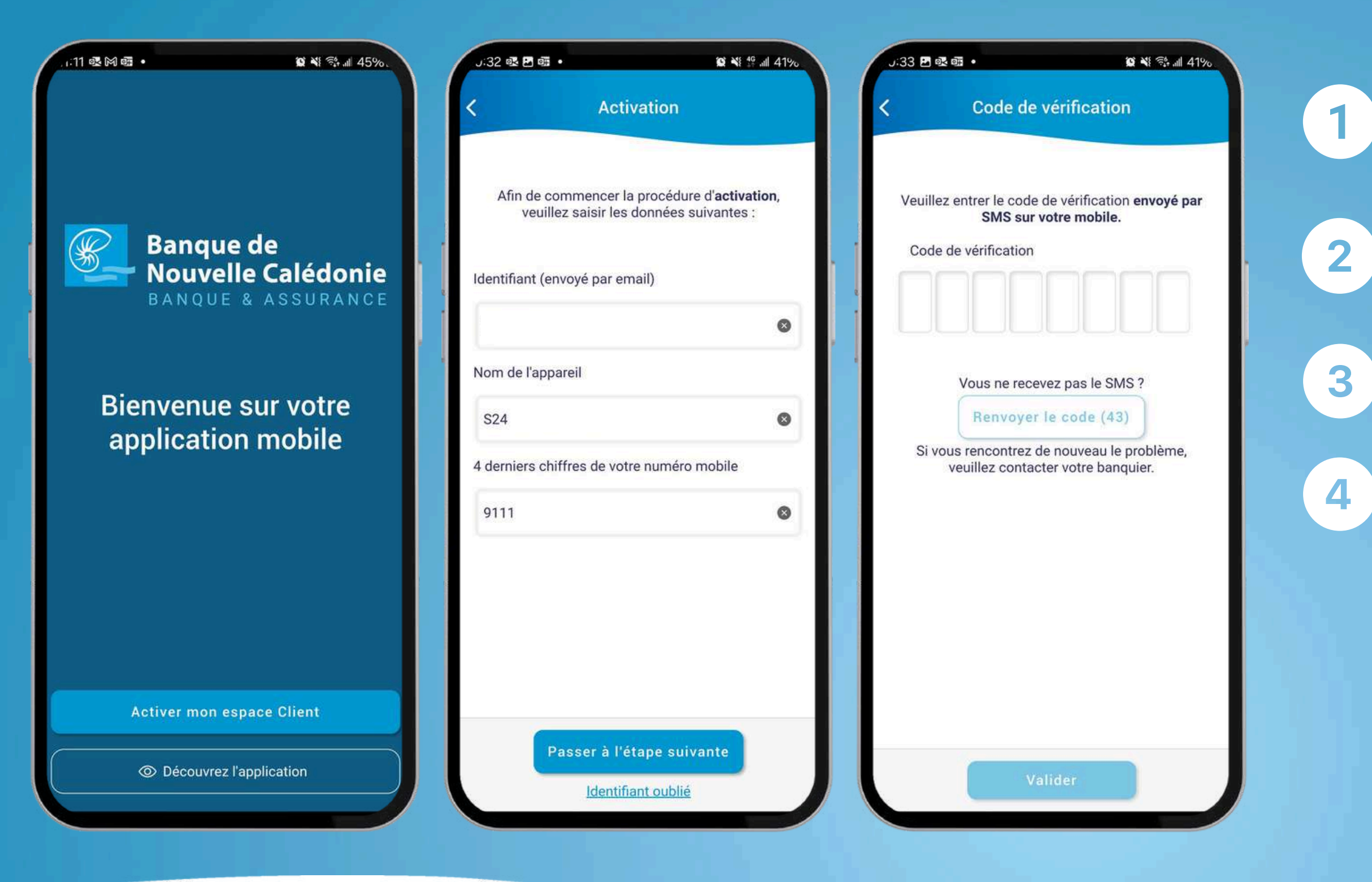

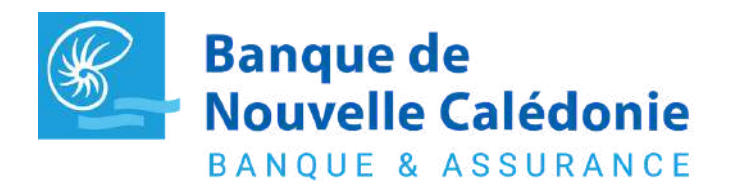

Pour toutes questions contactez votre chargé (www.bnc.nc/nos-agences)

Téléchargez l'application "BNC Ma Banque" sur l'app store ou Google Play

Cliquez sur "Activer mon espace client"

Complétez les champs du formulaire "Activation"

Saisissez le code de vérification reçu par SMS

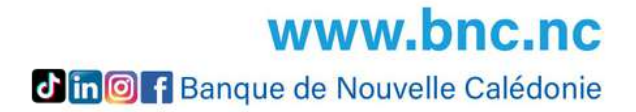

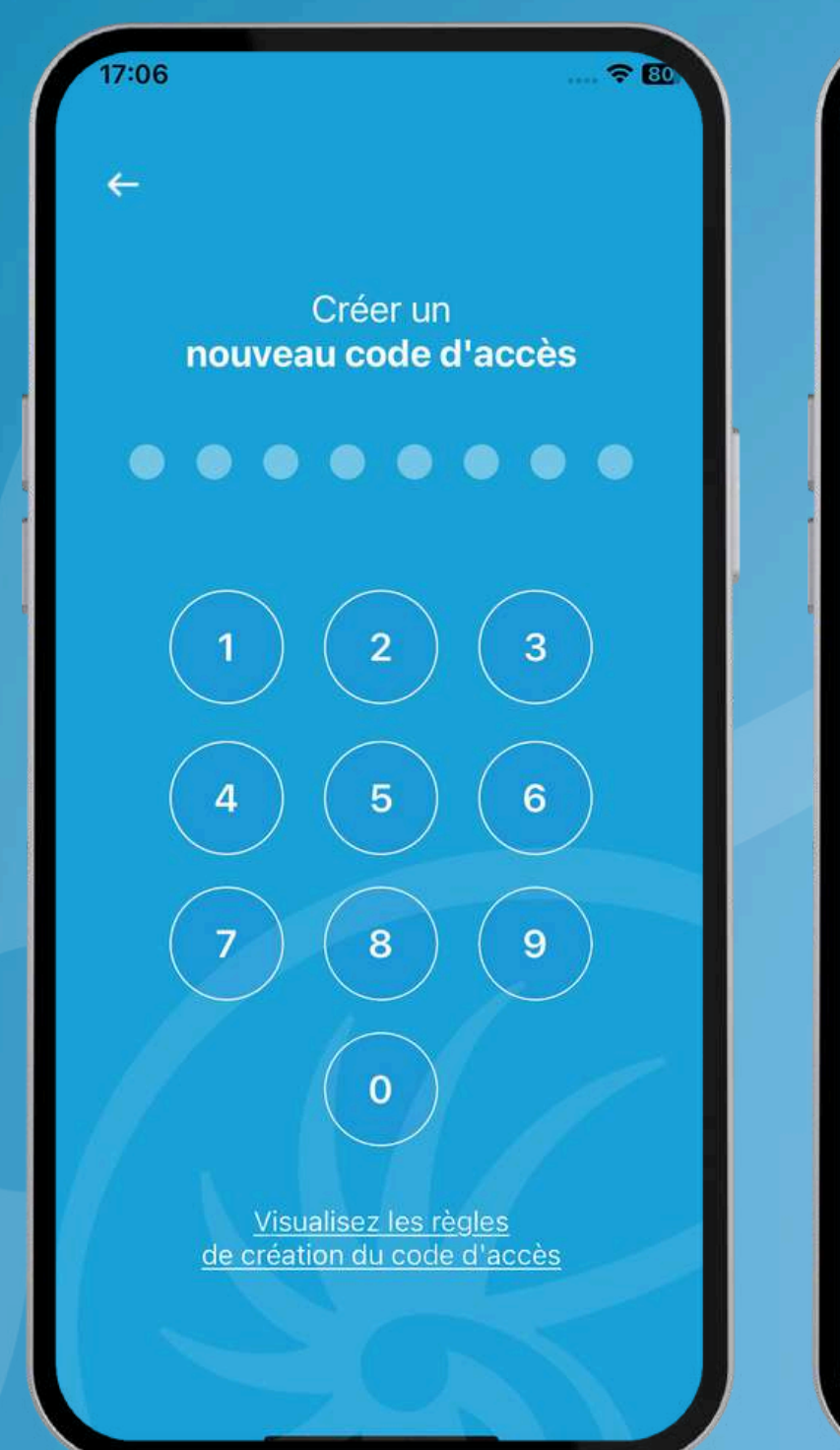

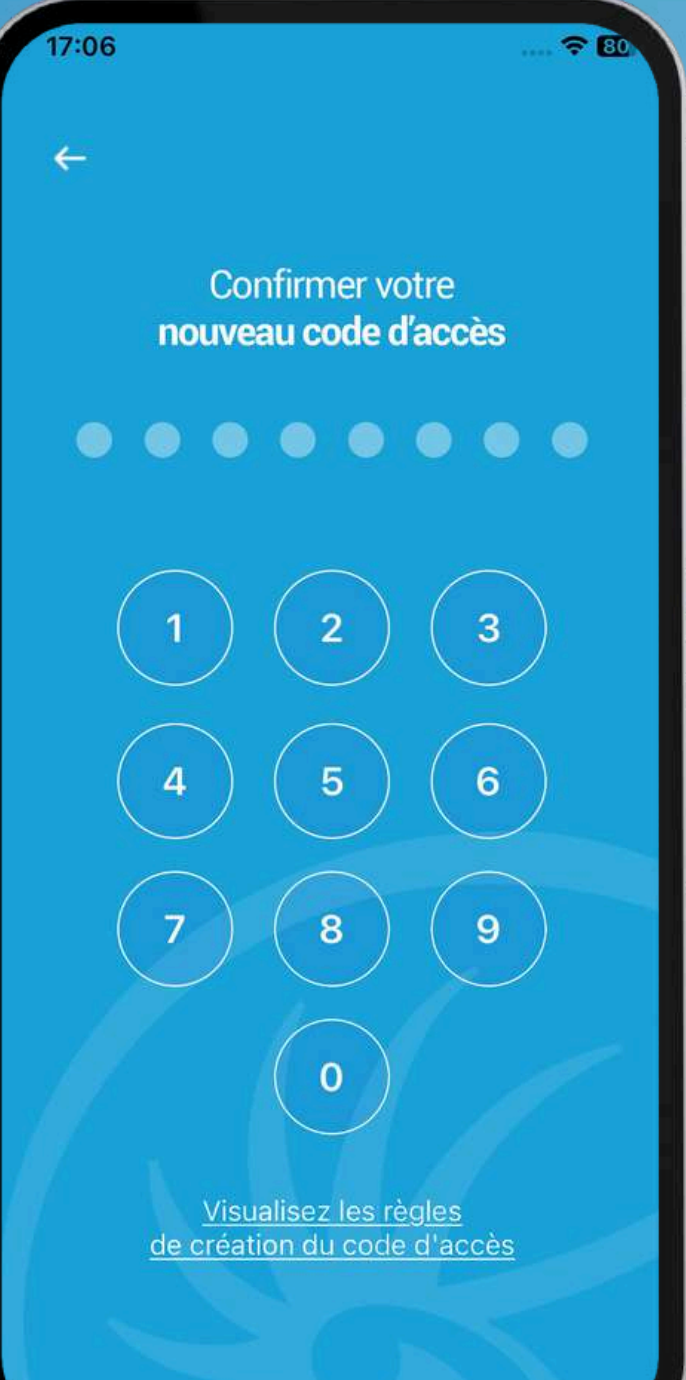

Espace Privé activé !

Vous pouvez désormais accéder à votre espace client.

Accéder à mon Espace Privé

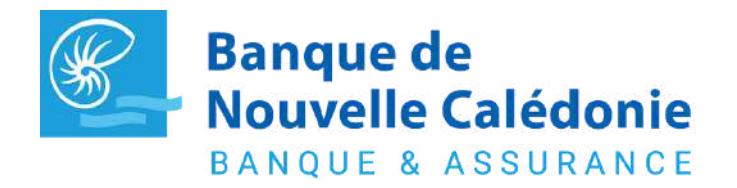

Pour toutes questions contactez votre chargé (www.bnc.nc/nos-agences)

Choisissez votre nouveau code d'accès et confirmez-le.

IMPORTANT : Votre nouveau code d'accès deviendra également votre code 3DS pour les paiements sur internet par carte.

Il doit :

- Contenir 8 chiffres
- Être différent de votre date de naissance

 Ne pas contenir une succession de 4 chiffres identiques (ex: 22225676) ou successifs (ex: 12347577)

6

5

Une fois votre espace client activé, cliquez sur "Accéder à mon Espace Privé"

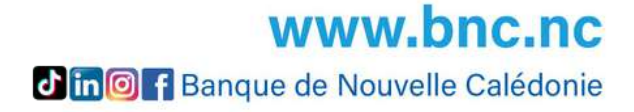

### **CONNECTEZ VOUS**

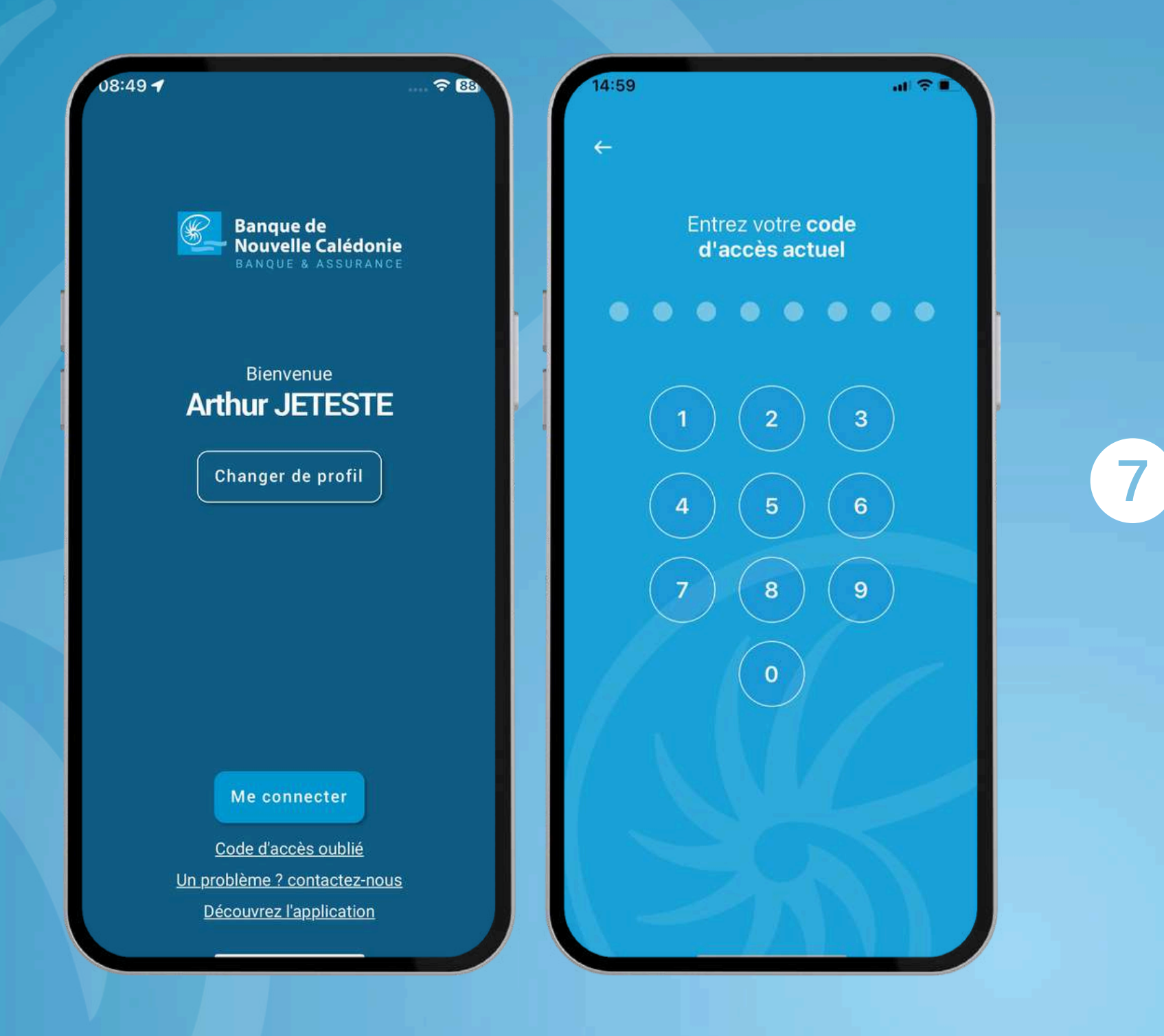

Cliquez sur "Me connecter" et saisissez le code d'accès préalablement paramétré.

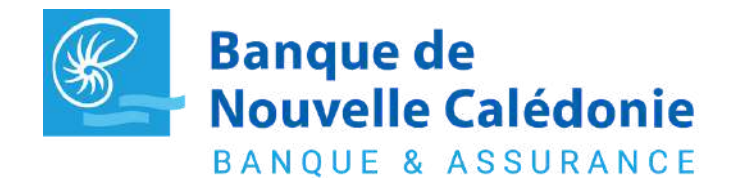

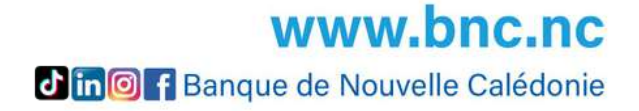

### **ACTIVER MON ESPACE CLIENT**

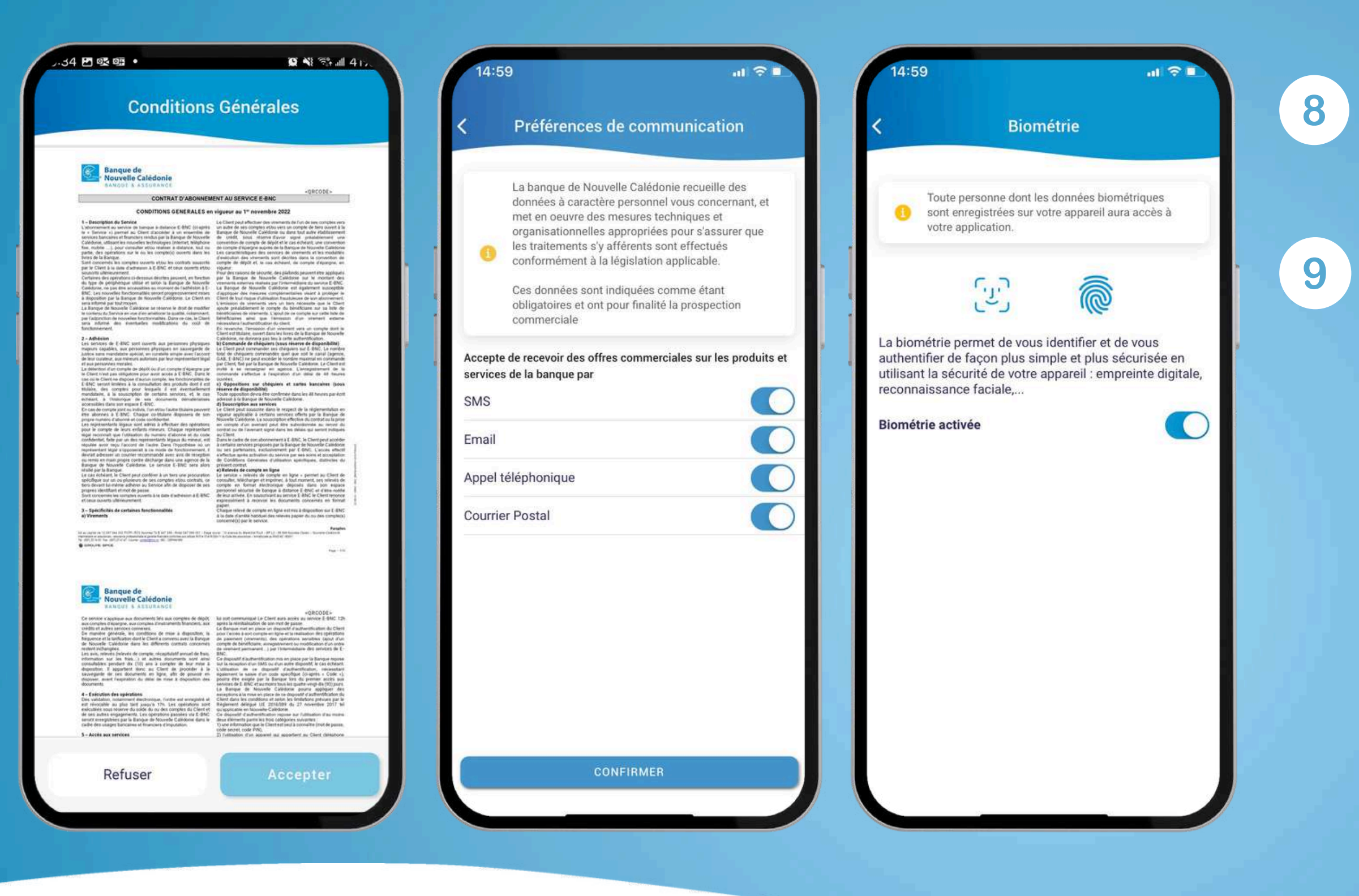

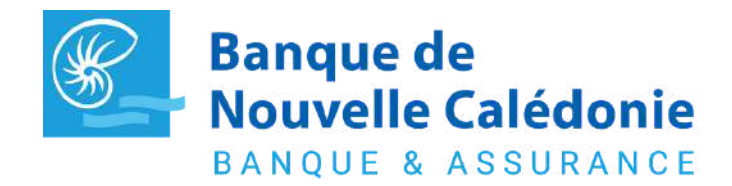

Pour toutes questions contactez votre chargé (www.bnc.nc/nos-agences)

Acceptez les conditions générales d'utilisation et choisissez vos préférences de communication.

Activez la reconnaissance faciale (Face ID) ou la biométrie

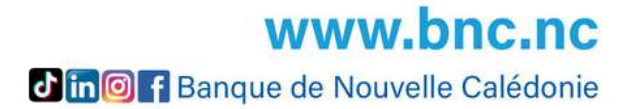

## **CONNECTEZ VOUS**

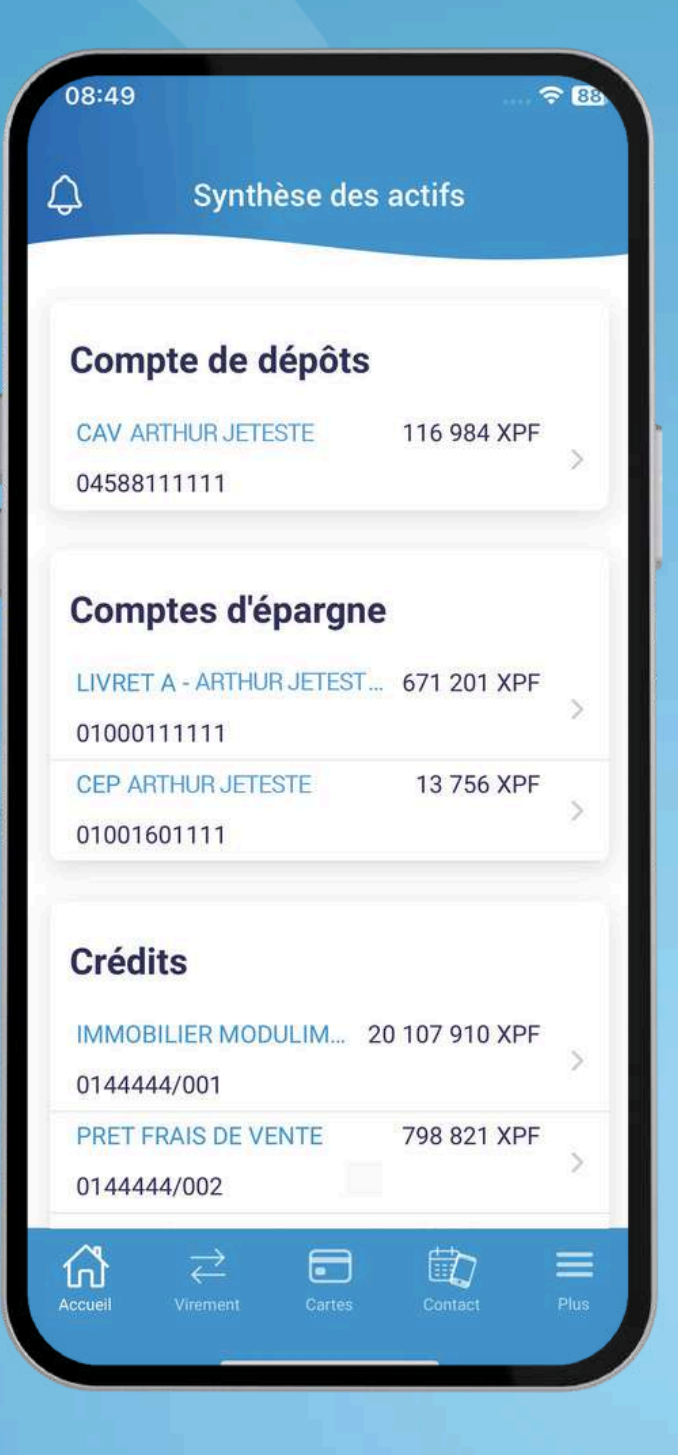

### 10

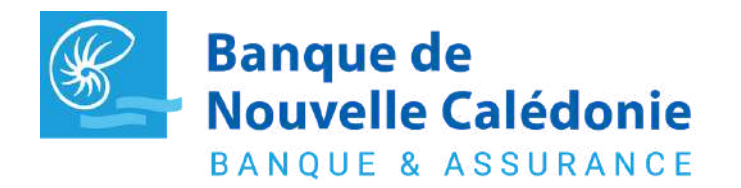

Pour toutes questions contactez votre chargé (www.bnc.nc/nos-agences)

Vous êtes connectés et pouvez réaliser vos opérations :

• Consulter mes comptes • Ajouter et valider des bénéficiaires • Effectuer mes opérations • Gérer mes moyens de paiement • Télécharger un RIB et mes documents Contacter mon conseiller

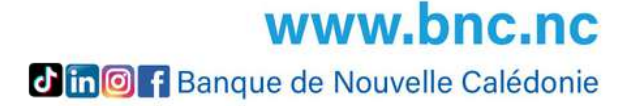

## **SUR LE WEB**

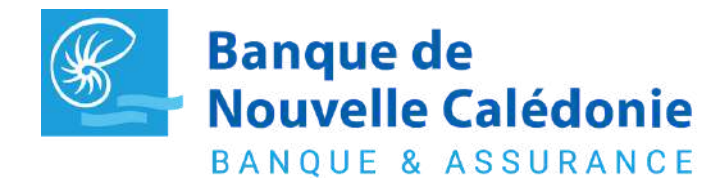

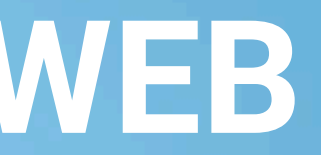

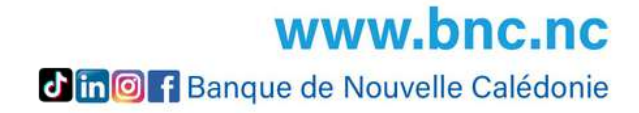

### **WEB - ACTIVER MON ESPACE CLIENT**

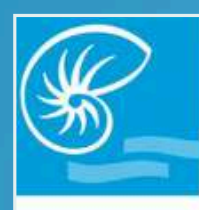

#### **Banque de** Nouvelle Calédonie **BANQUE & ASSURANCE**

#### Activation de votre compte

Madame, Monsieur,

Lors de votre première connexion à votre Espace Client BNC, il sera nécessaire d'activer votre compte.

Un double système de reconnaissance, nécessitant un identifiant et un code d'accès, protège votre espace personnel. Ainsi, vous serez invité(e), lors de l'activation de votre compte, à suivre un processus sécurisé d'authentification forte afin de personnaliser votre code d'accès

Voici le lien d'activation vous permettant d'activer votre compte depuis votre navigateur

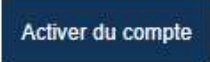

Ce lien a une durée de validité de 72 heures. Passé ce délai, il vous sera possible d'en redemander un nouveau depuis la page d'accueil de votre Espace client BNC : Espace client.

Pour l'activation, il convient de vous munir de l'identifiant qui vous a été transmis dans un email séparé pour des raisons de sécurité, ainsi que votre téléphone mobile

Ce processus peut être mené directement depuis votre smartphone, en téléchargeant l'application mobile BNC disponible sur Apple store ou Google Play.

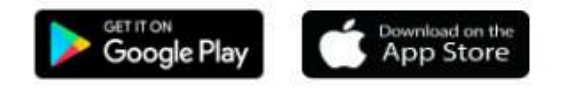

En cas de difficultés rencontrées lors de l'activation, nous vous invitons à nous contacter à l'adresse suivante : contact@bnc.nc.

Nous restons à votre disposition pour tout complément d'information,

La Banque de Nouvelle-Calédonie

#### Cliquez sur le lien "Activation du compte" reçu par mail

Si votre lien d'activation n'est plus valable, rendez-vous sur espace-client.bnc.nc et cliquez sur "Activer mon espace privé". Complétez et validez les données du formulaire et vous recevrez par la suite un nouveau lien d'activation par mail.

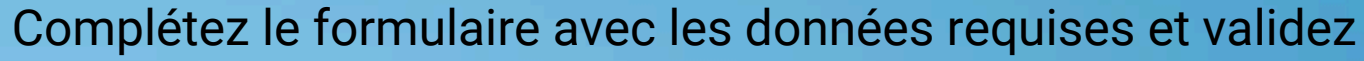

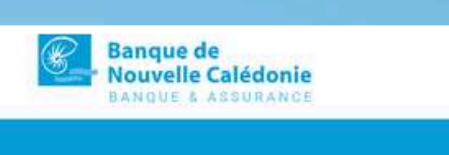

Afin de Espac

Ident

Les 4

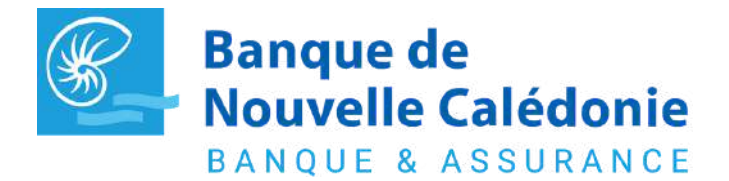

Pour toutes questions contactez votre chargé (www.bnc.nc/nos-agences)

|                                                                                                    | Contact |
|----------------------------------------------------------------------------------------------------|---------|
|                                                                                                    |         |
|                                                                                                    |         |
| Activation                                                                                                    |         |
| e commencer la procédure d'activation de votre<br><b>e Privé,</b> veuillez saisir les informations suivantes :<br>ifiant (envoyé par email) |         |
| 0                                                                                                    |         |
| derniers chiffres de votre numéro de mobile                                                                                                 |         |
| 0                                                                                                    |         |
| Passer à l'étape suivante<br>Identifiant oublié                                                                                             |         |

www.bnc.nc Jin I Banque de Nouvelle Calédonie

## WEB - ACTIVER ET SE CONNECTER À MON ESPACE CLIENT

| Banque de<br>Nouvelle Calédonie<br>BANQUE & ABSURANCE |                                                                                                    | Contact |  |
|-------------------------------------------------------|----------------------------------------------------------------------------------------------------|---------|--|
|                                                       | Authentification forte                                                                                                    |         |  |
|                                                       | Veuillez entrer le code de vérification <b>envoyé</b><br>par SMS sur votre mobile.<br>Code de vérification                           |         |  |
| 27                                                    | Valider                                                                                                    |         |  |
|                                                       | Vous ne recevez pas le SMS ?<br>Renvoyer le code<br>Si vous rencontrez de nouveau le problème,<br>veuillez contacter votre banquier. |         |  |
|                                                       |                                                                                                    |         |  |

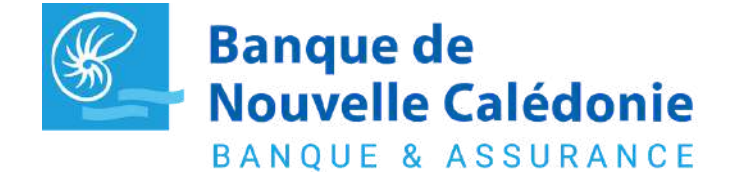

Pour toutes questions contactez votre chargé (www.bnc.nc/nos-agences)

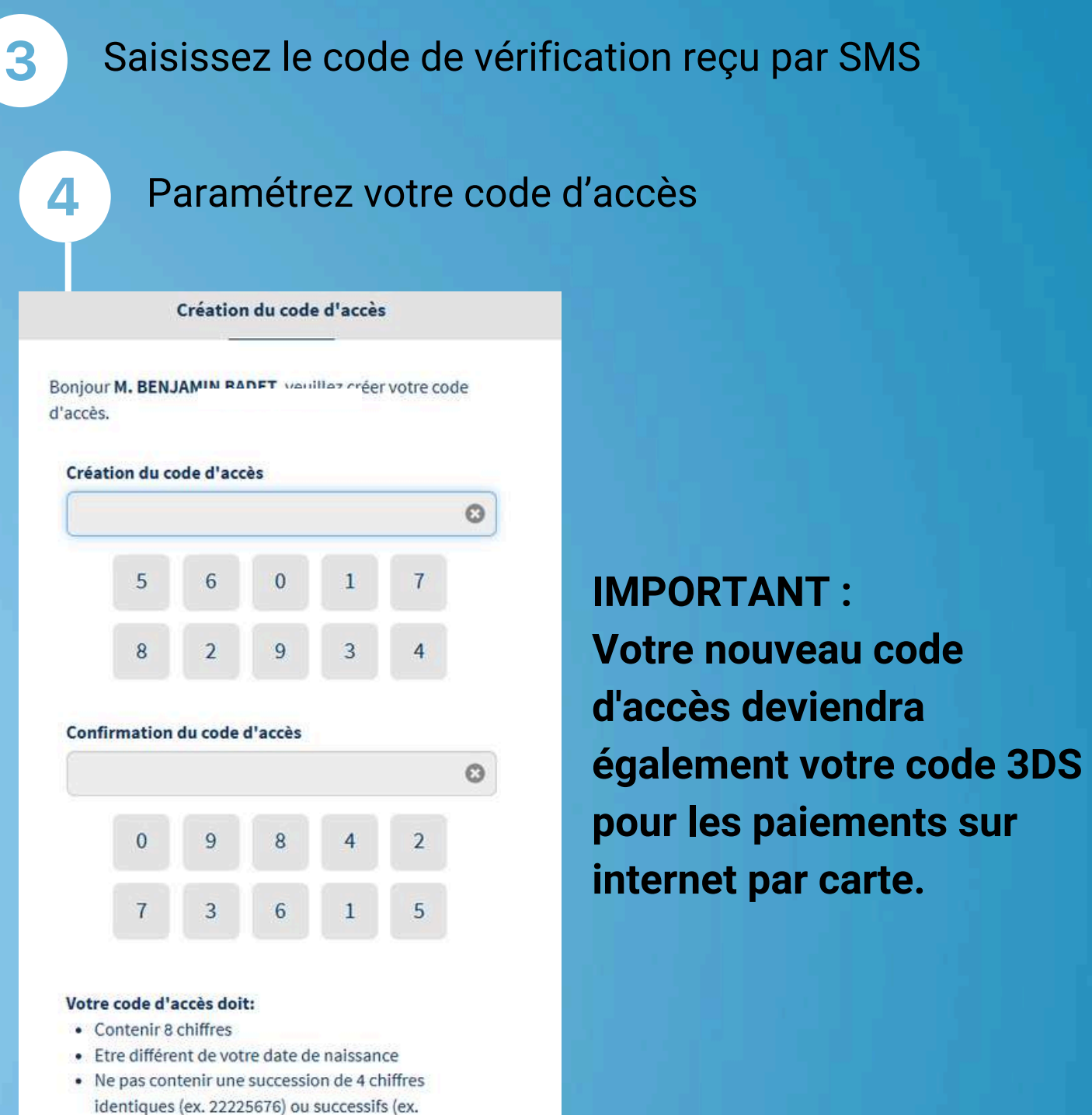

Passer à l'étape suivante

Etre différent des 5 codes d'accès précédents

12347577)

**WWW.bnc.nc In**  Banque de Nouvelle Calédonie

## WEB - ACTIVER ET SE CONNECTER À MON ESPACE CLIENT

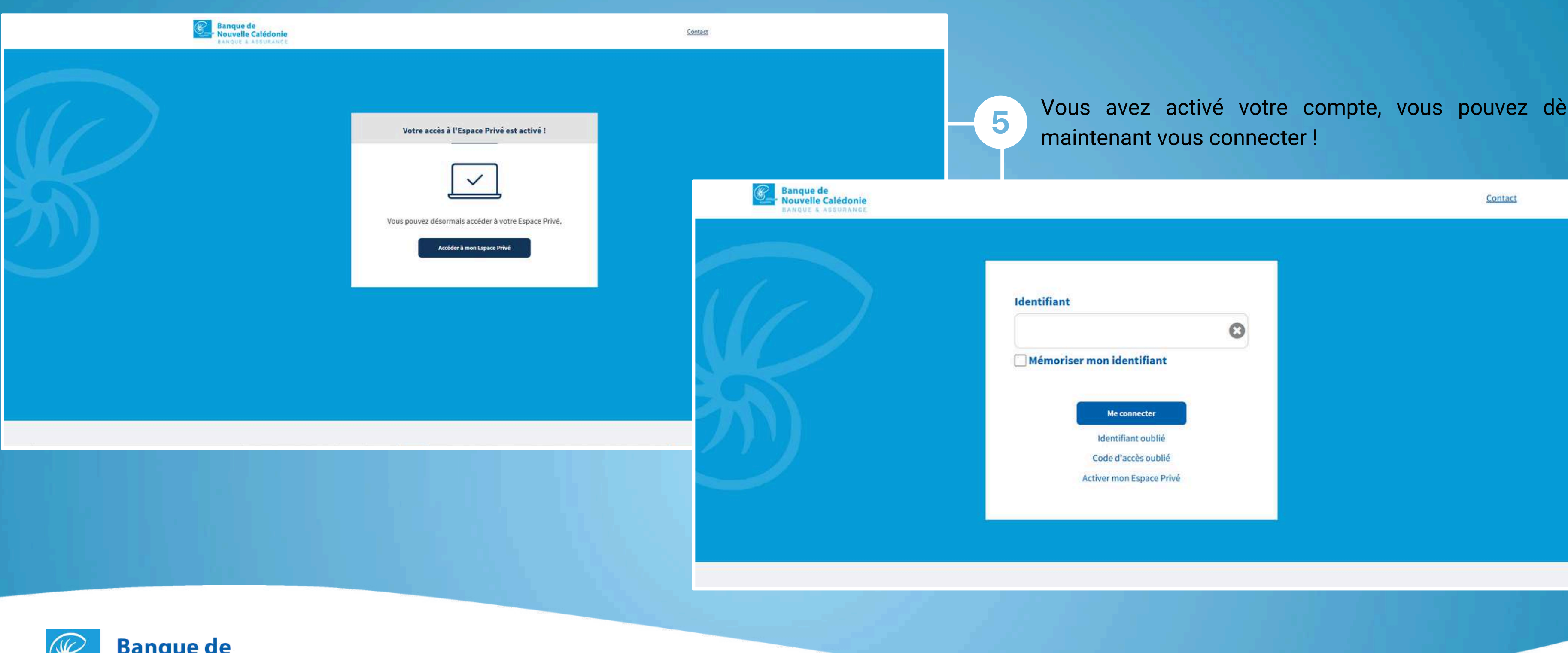

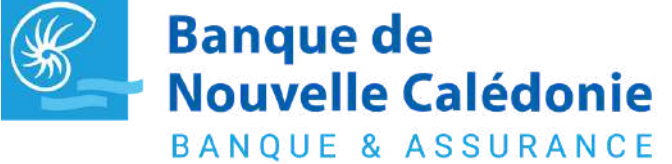

Pour toutes questions contactez votre chargé (www.bnc.nc/nos-agences)

Vous avez activé votre compte, vous pouvez dès

www.bnc.nc Jin I Banque de Nouvelle Calédonie

## WEB - SE CONNECTER À MON ESPACE CLIENT

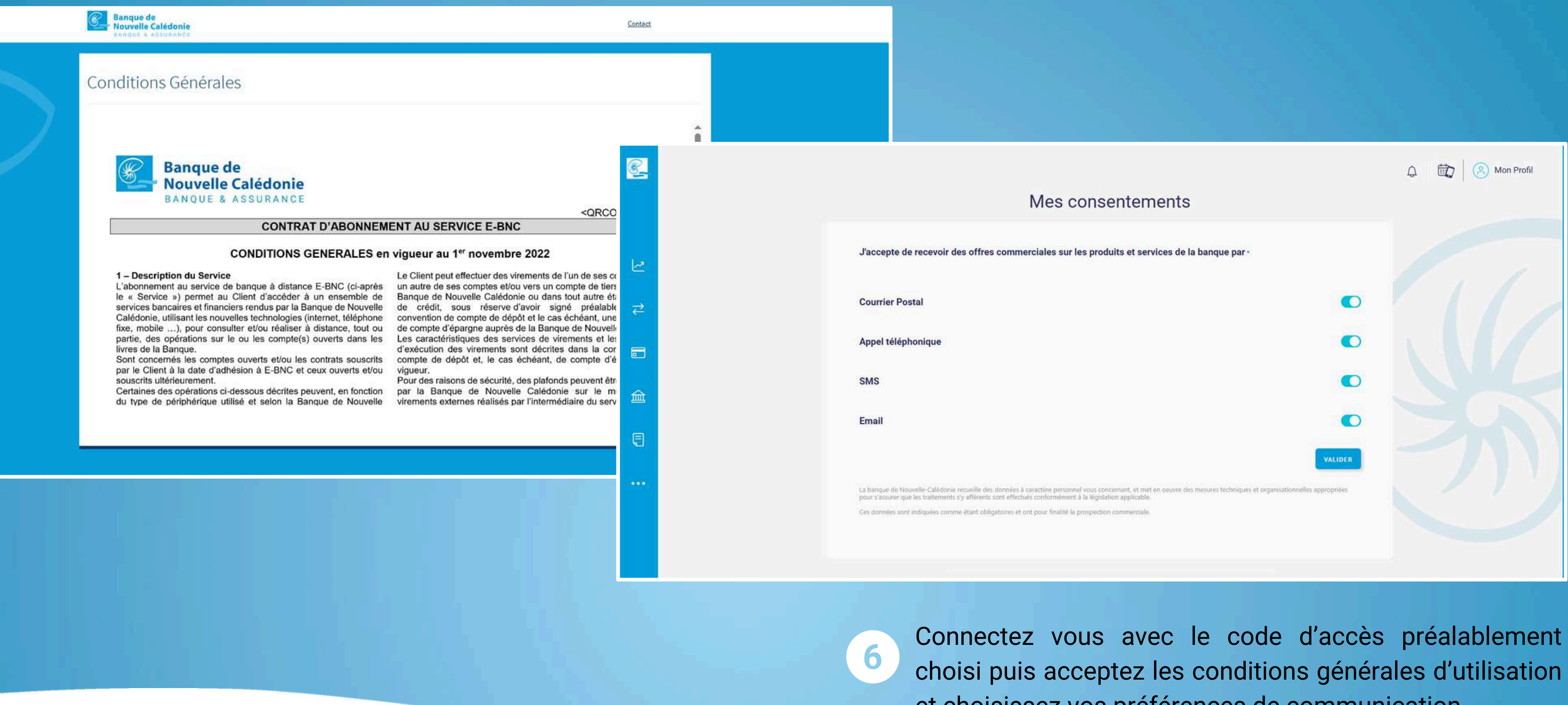

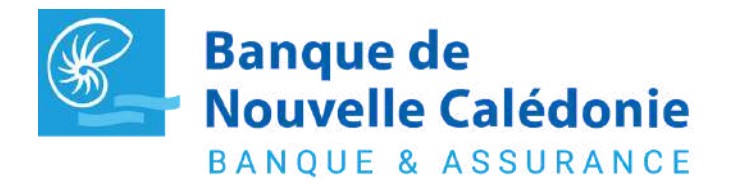

Pour toutes questions contactez votre chargé (www.bnc.nc/nos-agences)

et choisissez vos préférences de communication.

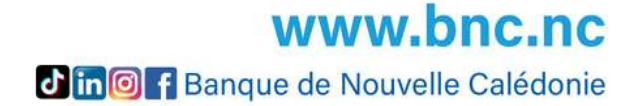

## WEB - ACTIVER ET SE CONNECTER À MON ESPACE CLIENT

7

|                                          | Synthèse des actifs<br>1 040 263 xpf • |                  |               |
|------------------------------------------|----------------------------------------|------------------|---------------|
| <mark>≓</mark>                           |                                        |                  |               |
| Comptes et épar                          | gne à vue                              |                  | 385 306 XPF   |
| Comptes de dépôts                        |                                        |                  | 385 306 XPF   |
| CAV ARTHUR JETESTE                       |                                        |                  | 385 306 XPF 🚫 |
| Comptes d'épargne                        |                                        |                  | 654 957 XPF   |
| LIVRET A - ARTHUR JETES<br>Nº01000178717 | TE                                     | Compte d'épargne | 649 201 XPF 🚫 |
| CEP ARTHUR JETESTE                       |                                        | Compte d'épargne | 5 756 XPF 🔿   |

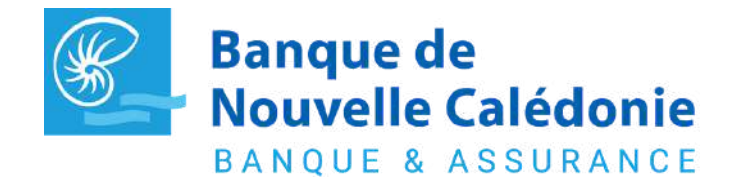

Pour toutes questions contactez votre chargé (www.bnc.nc/nos-agences)

Vous êtes connecté et pouvez réaliser vos opérations !

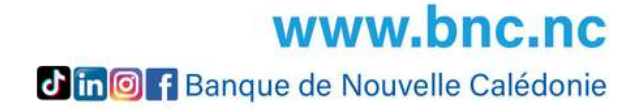

## PLUS D'INFOS SUR WWW.BNC.NC

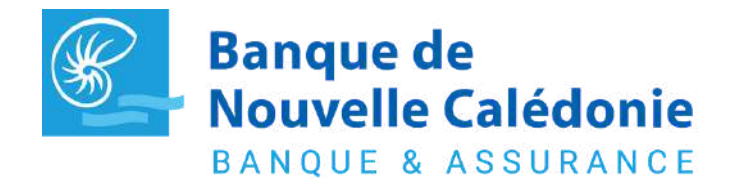

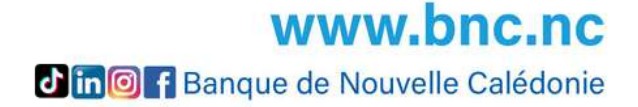